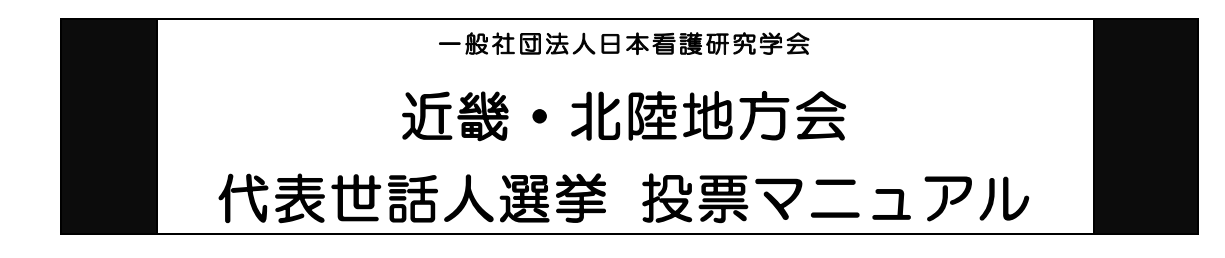

以下の手順に沿って投票してください。

# <u>投票期間:平成 29 年 12 月 11 日 (月) 0 時~</u> <u>平成 29 年 12 月 22 日 (金) 23 時 59 分 締切厳守</u>

1. オンライン選挙システムにアクセスする

下記 URL をブラウザのアドレスバーにご入力のうえ、オンライン選挙システムにアク セスしてください。

URL : https://service.gakkai.ne.jp/society-member/auth/election/JSNR

※下記のマニュアルの画面はサンプル画面です。実際の投票画面とは選挙名、選挙期間等は異なり ますのでご了承ください。

2. ログイン画面より会員 ID (会員番号) とパスワードを入力し、ログインする

会員 ID やパスワードが不明な場合は、オンライン選挙システムのログイン画面右側の 【ログインできない方はこちら】ボタンをクリックしてご照会ください。

|                                                                                      | <sup>941回法人</sup><br>本看護研究学会                                                                                                    |           |      |
|--------------------------------------------------------------------------------------|----------------------------------------------------------------------------------------------------|-----------|------|
| 社 日本書献研究手索<br>・センラエン連挙<br>会員IDとパスワート<br>金乗ID<br>パスワード<br>ログイン<br>注意)ご利用螺<br>本シ ステムは、 | 2013年度(学業年度開始月:4月)<br>認道両<br>(を入力して、ログインボタンを押してください。<br>                                                                                              | ログインできない方 | はこちら |
|                                                                                      | 社)日本看護研究学会 オンライン選挙システム                                                                                                    |           |      |
|                                                                                      | ご自分の <u>会員番号</u> と <u>パスワード</u> を使ってログインしてくたさい。                                                                                                    |           |      |
|                                                                                      | <ul> <li>・現在実施中の選挙</li> <li>第4回時諸員選挙(平成27年度)</li> </ul>                                                                                               |           |      |
|                                                                                      |                                                                                                    |           |      |
|                                                                                      | ※投票マニュアルは、日本有該研究子会ウェノサイト( <u>http://www.isnr.pc</u> )をご確認くたさい。 ※電子投票に不具合がある場合は、下記事務局までお問い合わせ先までご連絡ください。                                               |           |      |
|                                                                                      | 【オンライン選挙システムに関するお問い合わせ先】<br>→ 般社団法人 日本看護研究学会 事務局<br>〒170-0002東京都豊島区巣鴨1-24-1 第2ユニオンビル4F<br>(株)ガリレオ学会業務情報化センター内<br>━━━━━━━━━━━━━━━━━━━━━━━━━━━━━━━━━━━━ |           |      |

#### 3. 投票する選挙を選択する

投票できる選挙が表示されますので、選挙名称をクリックしてください。

| •オン<br> | ライン投票画面 <b>ログインが完了しました</b><br><b>会員ID</b> 099999 <b>会員氏名</b> ガリレオ 太郎 <del>会員種別</del> 会員                                 |  |  |  |  |  |
|---------|----------------------------------------------------------------------------------------------------|--|--|--|--|--|
|         | 1)下記の選挙一覧から、未投票の選挙をクリックしてオンライン投票を行ってください。                                                                               |  |  |  |  |  |
|         | <u>選挙名称(下段: 捕要)</u><br>近畿:北陸地方会世話人代表選挙 未投票 2016#0℃℃↓ 12:00:00 - 2015/2℃×2 23:59:59<br>一般社団法人日本看護研究学会 近畿・北陸地方会世話人代表を選出する |  |  |  |  |  |
|         | ログアウト                                                                                                    |  |  |  |  |  |

## 4. 投票対象者を選択する

投票対象者は以下の 2 つの方法で選択が可能です。ご希望の選択方法によって投票対象者を選択してください。投票可能な票数は、所属選挙地区によって異なりますので、 画面上に記載の「投票条件」を参照してください。

| 【オンライン投票】<br>選挙名称: 近畿・北陸地方会世話人代表選挙<br>選挙概要: 一般社団法人日本看護研究学会 近畿・北陸<br>選挙期間: 2016/03/23 00:00:00 - 2016/03/30<br>選挙種別: 世話人代表<br>選挙管理責任者: 一般社団法人 日本看護研究学会事<br>選挙ブロック: なし<br>投票条件: 1票まで | プライン投票】<br>学名称: 近畿・北陸地方会世話人代表選挙<br>挙概要: 一般社団法人日本看護研究学会 近畿・北陸地方会世話人代表を選出する<br>挙期間: 2016/03/23 00:00:00 - 2016/03/30 23:59:59<br>挙種別: 世話人代表<br>挙管理責任者: 一般社団法人 日本看護研究学会事務局 g027jsnr-mng@ml.gakkai.ne.jp<br>挙プロック: なし<br>票条件: 1票まで |  |  |  |  |  |
|----------------------------------------------------------------------------------------------------|----------------------------------------------------------------------------------------------------|--|--|--|--|--|
| 2)投票する被選挙候補の会員IDか氏名(一部入力可)を入力して【追加】ボタンをクリックしてください。<br>複数の会員が該当した場合は、会員IDのフィールドに表示されるリストから選択して再度【追加】ボタンをクリックしてください。<br>また、【候補者リストから選択】ボタンをクリックすると、リストから選択することができます。                 |                                                                                                    |  |  |  |  |  |
| 候補者リストから選択                                                                                                    | 方法①                                                                                                    |  |  |  |  |  |
| 会員ID 氏 名                                                                                                    | 所属                                                                                                    |  |  |  |  |  |
| 追加                                                                                                    | 〕 方法②                                                                                                    |  |  |  |  |  |
| 3)上記投票対象者を確認後、下記【投票へ進む】ボタンを                                                                                                    | をクリックしてください。                                                                                                    |  |  |  |  |  |
| 投票へ進む                                                                                                    |                                                                                                    |  |  |  |  |  |

方法①「候補者リストから選択」

- → 【候補者リストから選択】ボタンをクリックすると、被選挙人リスト(50音順)が表示されます。リストのチェックボックスにチェックを入れることにより投票対象者が選択できます。
- 方法② 直接、会員 ID、氏名を入力して選択
  - → 「会員 ID」「氏」「名」のいずれかの情報を入力し【追加】ボタンをクリック すると、投票対象者が選択できます。「氏」または「名」を入力して【追加】

ボタンをクリックした場合に、複数候補者がいるときは「会員 ID」欄に【▼】 が表示されますので、【▼】をクリックしてプルダウンから該当者を選択し、 再度【追加】ボタンをクリックして投票対象者を選択してください。

### 5. 投票対象者選択の完了

投票対象者の選択が完了したら、ページ下部の【投票へ進む】ボタンをクリックして ください。

|        | 1      | 候補者リスト | から選択      |          |         |                                      |
|--------|--------|--------|-----------|----------|---------|--------------------------------------|
|        |        | 会員ID   | E.        | 名        | 会員種別    | 所属                                   |
|        | 追加     |        |           |          |         |                                      |
|        |        |        |           |          |         |                                      |
|        | 削除     | 99999  | テスト       | 太郎       | 会員      |                                      |
|        | 削除     | 99998  | テスト       | 花子       | 会員      |                                      |
|        | 3)上記投  | 票対象者を確 | 認後、下記【投票  | へ進む】ボタンを | モクリックしつ | てください。                               |
| I<br>L |        | 投票へは   | <u>進む</u> |          |         |                                      |
|        | この際    | 、定めば   | られた定数以    | 以上に投票    | すると、    | ▲ 画面上部に下記のようなエラーメッセー                 |
|        | ジが表    | 示される   | ます。       |          |         |                                      |
| • 7    | ンライン投票 | 画面     |           |          |         | <b>択した被選挙候補者が多すぎます。投票は</b> の票までに取ります |

太郎

## 6. 投票対象者の最終確認と投票

会員ID 099999 会員氏名 ガリレオ

選択された投票対象者の確認画面が表示されます。投票内容を修正する場合は、「投票 内容の修正」をクリックし、投票対象者選択の画面へ戻ってください。投票内容に間 違いがない場合は、「投票」ボタンをクリックし投票完了となります。「投票」ボタン をクリックした後、変更はできませんのでご注意ください。

会員種別

会員

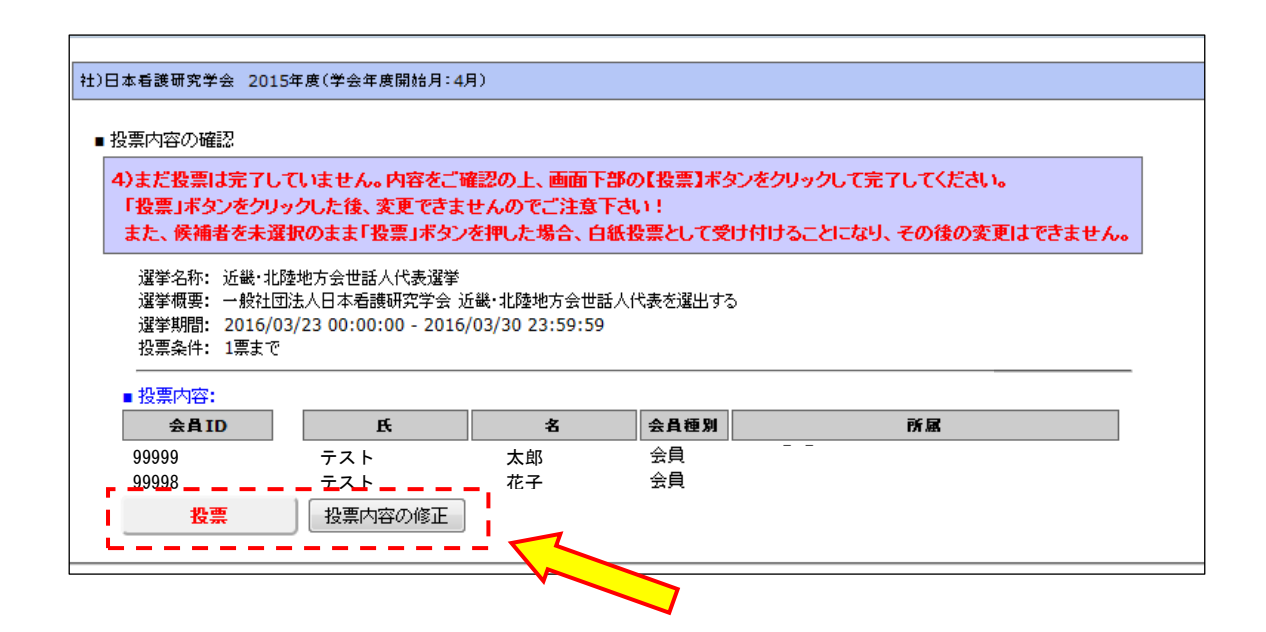

### 7. 投票の完了

投票が完了すると、3.の選挙選択画面へ戻り、「投票を完了しました。」というメッ セージが表示されるとともに、完了した選挙が「投票済」と表示されます。 一度「投票済」となった選挙については、<u>投票内容の修正、再投票はできません</u>ので、 くれぐれもご注意ください。

| 日本看護研究学会 2015年度(学会年度<br>オンライン投票画面 投票を完了<br>会員ID 099999 会員 | 開始月:4月)<br>/しました。 : / / / / / / / / / / / / / / / / / / | 太郎                           | 1 余員種別                         |                           |
|-----------------------------------------------------------|---------------------------------------------------------|------------------------------|--------------------------------|---------------------------|
| 1)下記の選挙一覧から、未投票                                           | の選挙をクリックしてオン                                            | ライン投票を行っ                     | ってくたさい。                        |                           |
| 選挙名称(下段:摘要)                                               | <u>投票/未投票</u>                                           | <u> 選挙期間</u>                 |                                |                           |
| <u>近畿・北陸地方会世話人代表選挙</u><br>一般社団法人日本看護研究学会)                 | 投票済<br>近畿・北陸地方会世話人(                                     | <mark>2016</mark><br>代表を選出する | <mark>/ 12:00:00 - 2015</mark> | j/o <b>4/X</b> ≥ 23:59:59 |
|                                                           |                                                         | $\sim$                       |                                |                           |
| ログアウト                                                     |                                                         |                              |                                |                           |
|                                                           |                                                         |                              | $\checkmark$                   |                           |
|                                                           |                                                         |                              |                                |                           |

 8.本選挙に関する問い合わせ先
 日本看護研究学会近畿・北陸地方会事務局 〒606-8507
 京都市左京区聖護院川原町 53 番地
 京都大学大学院 医学研究科人間健康科学系専攻
 若村智子
 TEL/FAX: (075) 751-3974